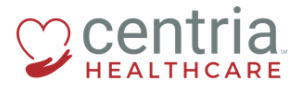

## HR Action – Submitting a Job Change

1. Click the **Main Menu** link

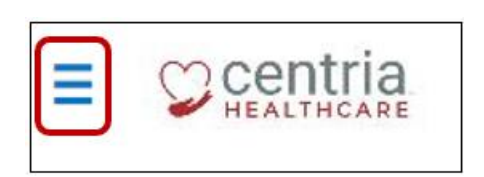

- 2. Click the **Team** tab
- 3. Expand the HR section, and then click **HR Actions**

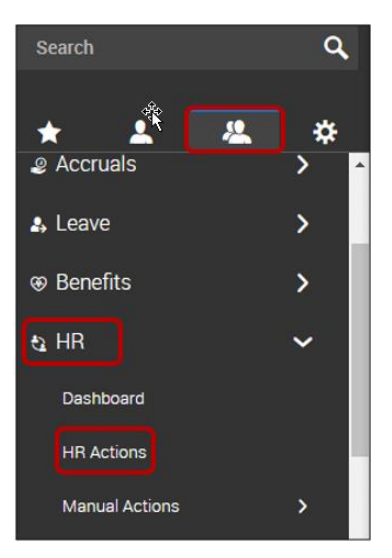

4. Click the Start link to the right of the Job Change action

| ≡          |                                                                                                    | HR                                                                                                   | <mark>.</mark> 9          | ە 🍫                  |
|------------|----------------------------------------------------------------------------------------------------|----------------------------------------------------------------------------------------------------|---------------------------|----------------------|
|            | WARLARLE OPEN SUBMITTED                                                                                                    |                                                                                                    | Search Actiona            | Q,                   |
| Bao<br>Rao | Comp Change - ABA Techa<br>Comp Change - ABA Techa                                                                                                    |                                                                                                    |                           | C <sup>2</sup> Start |
| Bas<br>Bas | Comp Change ABA Clinicians<br>Comp Change ABA Cliniciane                                                                                                    |                                                                                                    |                           | C <sup>*</sup> Start |
| Bao<br>Bao | Comp Change-Healthcare Employees<br>Comp Change-Healthcare                                                                                                  |                                                                                                    |                           | C <sup>4</sup> Start |
| Ban        | Compensation Change Internal                                                                                                    |                                                                                                    |                           | C <sup>2</sup> Start |
| Bon<br>Plo | as Payment<br>se complete this information below then Save and the second for approval.                                                                     |                                                                                                    |                           | C <sup>4</sup> Start |
| dot        | Change                                                                                                    |                                                                                                    | C                         | C <sup>*</sup> Start |
| Terr       | where Employee<br>a fill out the fields below in the first section only and <b>pairing</b> for HR to complete and approve.                                  |                                                                                                    |                           |                      |
| Emp        | iyee is only elligible for Rehire if the following conditions are met; 1) The employee gave two (2) weeks notice through proper channels 2) The employee is | currently in good standing with the company 3) The employee was not terminated for violating Centria | policies and proceedures. | C <sup>4</sup> Start |

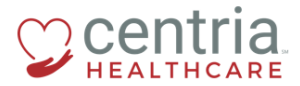

- a. The HR Action Job Information page displays
- 5. Complete all of the required fields, and then click **SAVE**

| Employee TE Test Employee1 (Centria H                                                      | lealthcare LLC)    |   |                   |   |                             |
|--------------------------------------------------------------------------------------------|--------------------|---|-------------------|---|-----------------------------|
| Effective From * 12/03/2018                                                                |                    |   |                   |   | SAVE CONTINUE               |
| HR Job Information                                                                         | HR Job Information |   |                   |   |                             |
| Position Assignment                                                                        | Default Job *      |   | Reason Code *     |   |                             |
| Work Info                                                                                  | Accounting         | 5 | Promotion         | * |                             |
| Manager(s)                                                                                 |                    |   |                   |   |                             |
| Profiles                                                                                   | Employee Type *    |   | Pay Type*         |   | Default Workers Comp Code * |
| Use the "+" to add a new row with the<br>effective date of the pay change if<br>applicable | Full Time          | Ŧ | Hourly Non-Exempt | ¥ | 8742 <del>3</del> 11        |
|                                                                                            |                    |   |                   |   | SAVE                        |

- 6. Click the **Position Assignment** page title
- 7. Complete all of the required fields, and then click SAVE

| Effective From * 12/03/2018                                                              |                                               | SAVE CONTINUE  |
|------------------------------------------------------------------------------------------|-----------------------------------------------|----------------|
| HR Job Information                                                                       | Position Assignment                           |                |
| Position Assignment                                                                      | Position Change                               |                |
| Work Info                                                                                | Page 1 of 1                                   | . Download PDF |
| Manager(s)                                                                               |                                               |                |
| Profiles                                                                                 | Ei<br>Preview Pace                            |                |
| Use the + to add a new row with the<br>effective date of the pay change if<br>applicable | New Position Name: * Accounting Administrator |                |
|                                                                                          |                                               | SAVE CONTINUE  |

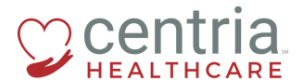

- 8. Click the Work Info page title
- 9. Complete all of the required fields, and then click **SAVE**

| Job Change                                                                                 |                                                      |               |  |  |  |  |  |  |  |
|--------------------------------------------------------------------------------------------|------------------------------------------------------|---------------|--|--|--|--|--|--|--|
| Employee TE Test Employee1 (Centria Healthcare LLC)                                        |                                                      |               |  |  |  |  |  |  |  |
| Effective From *                                                                           |                                                      |               |  |  |  |  |  |  |  |
| 12/03/2018                                                                                 |                                                      | SAVE CONTINUE |  |  |  |  |  |  |  |
| HR Job Information                                                                         | Work Info                                            |               |  |  |  |  |  |  |  |
| Position Assignment                                                                        | Default Business Structure Default Tax Work Location |               |  |  |  |  |  |  |  |
| Work Info                                                                                  | Centria/HC/ABA-ABASS/INT/Admin/T 👻 MI Detroit 💌      |               |  |  |  |  |  |  |  |
| Manager(s)                                                                                 |                                                      |               |  |  |  |  |  |  |  |
| Profiles                                                                                   |                                                      |               |  |  |  |  |  |  |  |
| Use the "+" to add a new row with the<br>effective date of the pay change if<br>applicable |                                                      | CONTROL       |  |  |  |  |  |  |  |

## 10. Click the Manager(s) page title

11. Complete all of the required fields, and then click SAVE

| Job Change                                                                                 |                                  |    |  |  |  |  |  |  |
|--------------------------------------------------------------------------------------------|----------------------------------|----|--|--|--|--|--|--|
| Employee TE Test Employee1 (Centria Healthcare LLC)                                        |                                  |    |  |  |  |  |  |  |
| Effective From *                                                                           |                                  |    |  |  |  |  |  |  |
| 12/03/2018                                                                                 | SAVE CONTIN                      | UE |  |  |  |  |  |  |
|                                                                                            |                                  |    |  |  |  |  |  |  |
| HR Job Information                                                                         | Manager(s)                       |    |  |  |  |  |  |  |
| Position Assignment                                                                        | Reports To *                     |    |  |  |  |  |  |  |
| Work Info                                                                                  | Gary R. Abernethy O <sub>4</sub> |    |  |  |  |  |  |  |
| Manager(s)                                                                                 |                                  |    |  |  |  |  |  |  |
| Profiles                                                                                   | SAVE CONTIN                      | UE |  |  |  |  |  |  |
| Use the "+" to add a new row with the<br>effective date of the pay change if<br>applicable |                                  |    |  |  |  |  |  |  |

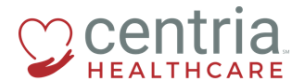

- 12. Click the Profiles page title
- 13. Complete all of the required fields, and then click **SAVE**

| Effective From *                      |                  |                    |               |
|---------------------------------------|------------------|--------------------|---------------|
| 12/03/2018                            | iii              |                    | SAVE CONTINUE |
|                                       |                  |                    |               |
| HR Job Information                    | Profiles         |                    |               |
| Position Assignment                   | Security Profile | Pay Period Profile |               |
| Work Info                             | Employee         | Centria Weekly     |               |
| Manager(s)                            |                  |                    |               |
| Profiles                              | Benefits         |                    |               |
| Use the "+" to add a new row with the | Benefit Profile  | Effective Date *   |               |
| effective date of the pay change if   | Search 🖪         | 12/31/1900         | <b>1</b>      |
| approable                             | + Add            |                    |               |
|                                       |                  |                    |               |
|                                       |                  |                    | SAVE          |

- 14. If the job change includes a change in base compensation, click the blue **+ Add** link a. The Add Base Compensation page opens
- 15. Complete all of the required fields, and then click SAVE

| Amount \$       |   | Per                    |      |
|-----------------|---|------------------------|------|
| 9.00000         |   | PP                     | *    |
| Hours           |   | Per                    |      |
| 30.00           |   | Week                   | Ŧ    |
| PP in Year      |   | Autopay Amount Earning |      |
| 26              |   |                        | *    |
| Autopay Type    |   | Effective From *       |      |
| Amount          | - | 12/03/2018             | Ē    |
| Reason Code *   |   |                        |      |
| Position Change | - |                        |      |
|                 |   |                        |      |
|                 |   |                        | _    |
|                 |   | CANCEL                 | SAVE |

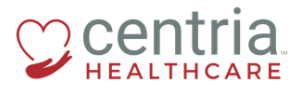

## b. A confirmation message displays

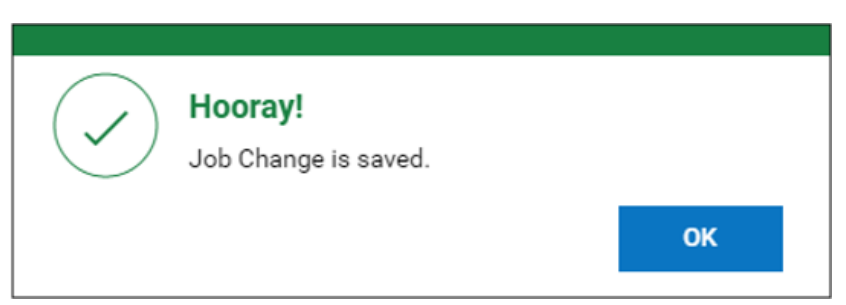

## 16. Click SUBMIT

| Use the "+" to add a new row with the effective date of the pay change if applicable |             |                        |                   |    |                              |              |         |         |  |
|--------------------------------------------------------------------------------------|-------------|------------------------|-------------------|----|------------------------------|--------------|---------|---------|--|
| Base Compensation                                                                    | 1           |                        |                   |    |                              |              |         |         |  |
| Current Compensation                                                                 | 1           |                        |                   |    |                              |              |         |         |  |
| Annual                                                                               | \$          | 52,000.00 / 2060.00hrs | Pay Period        |    | \$1,000.00 / 40.00hrs Hourly |              |         | \$25.00 |  |
|                                                                                      |             |                        |                   |    |                              |              |         |         |  |
| Compensation Change                                                                  | 86          |                        |                   |    |                              |              |         |         |  |
| Annual 💌                                                                             |             |                        |                   |    |                              |              |         | + Add   |  |
| Effective From                                                                       | Annual \$   | Amount \$              | Hours             | РР | Autopay Amount Earning       | Autopay Type | Actions |         |  |
| 12/31/1900                                                                           | \$52,000.00 | \$25.00 / Hour         | 2080.00hrs / Year | 52 |                              | Amount       |         |         |  |
|                                                                                      |             |                        |                   |    |                              |              |         |         |  |
|                                                                                      |             |                        |                   |    |                              |              | SAVE    | SUBMIT  |  |
|                                                                                      |             |                        |                   |    |                              |              |         |         |  |

- a. Kronos prompts with a question
- 17. Click OK

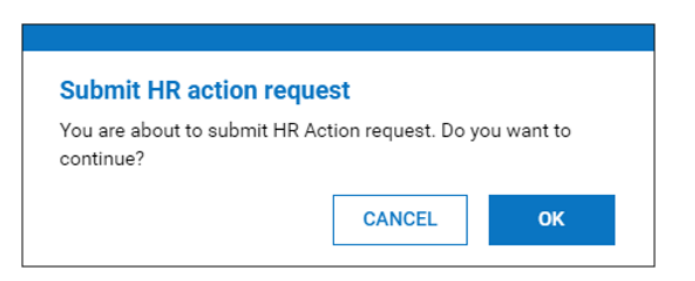

a. The Job Change displays on the SUBMITTED tab and has been routed to HR for review and approval

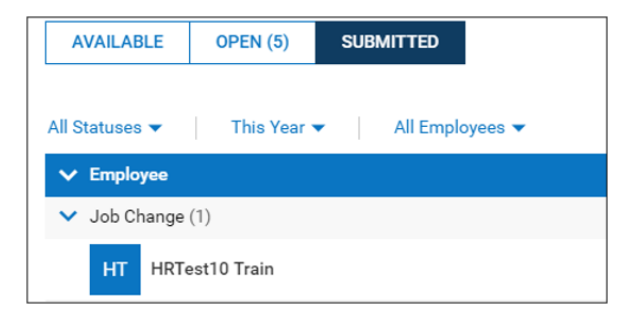